# Установка и конфигурация Winpower в среде гипервизора ESXi (платная версия)

| Установка и конфигурация Winpower в среде гипервизора ESXi (платная версия)1 | I      |
|------------------------------------------------------------------------------|--------|
| 1 Обзор 2                                                                    | )      |
| 2 Конфигурация гипервизора ESXi                                              | }      |
| 2.1 Установка и конфигурация vMA                                             | 3      |
| 2.2 Настройка автоматического запуска и выключения виртуальных машин         | 3      |
| 2.3 Настройка порта5                                                         | 5      |
| 3 Конфигурация Winpower5                                                     | 5      |
| 3.1 Устанвка и запуск Winpower5                                              | 5      |
| 3.2 Настройка связи Winpower                                                 | Ś      |
| 3.2.1 Связь через порт USB                                                   | ,<br>) |
| 3.2.2 Связь через порт RS232                                                 | )      |
| 3.3 Настройка скрипта выключения12                                           | )      |
| 4 Последовательность выключения12                                            | )      |

# 1 **Обзор**

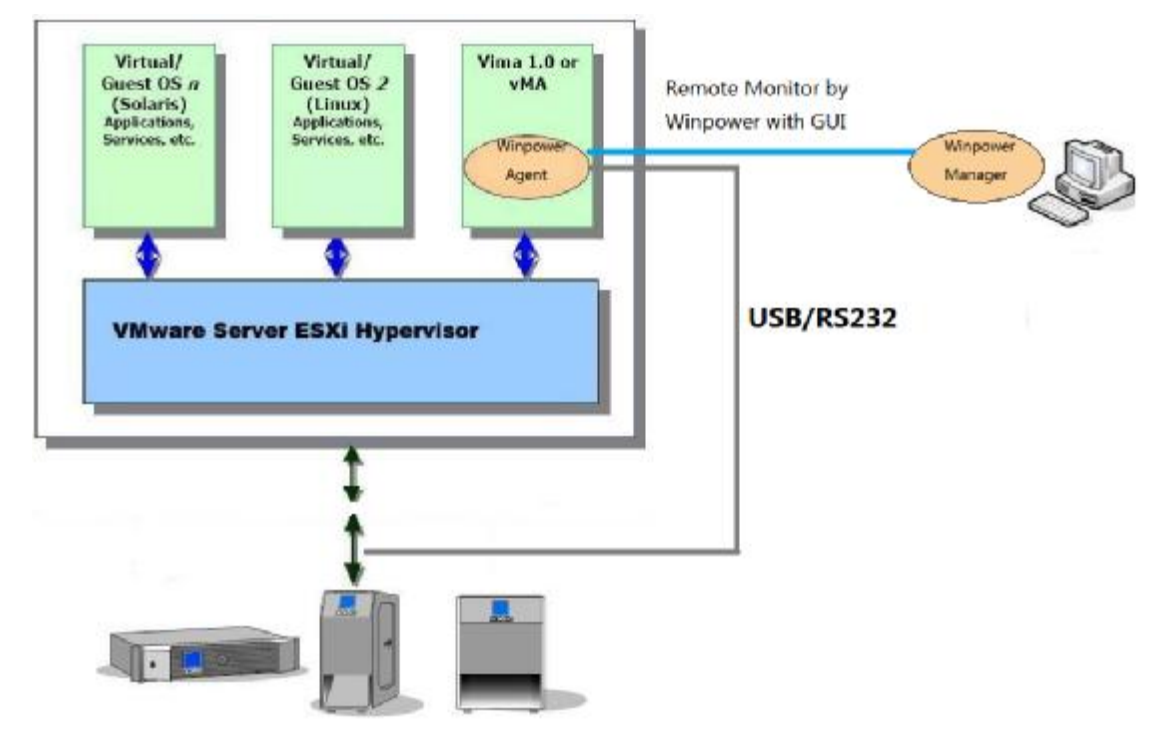

Remote Monitor by Winpower with GUI — Удаленный контроль с помощью Winpower с графическим интерфейсом.

WMware Server ESXi Hypervisor — Гипервизор сервера ESXi виртуальных машин.

Virtual/Guest OS — Виртуальная/Гостевая ОС,

Applications — Приложения.

Services — Служебное ПО.

Winpower Manager — Winpower менеджер.

Winpower Agent — Winpower агент.

#### Последовательность выключения

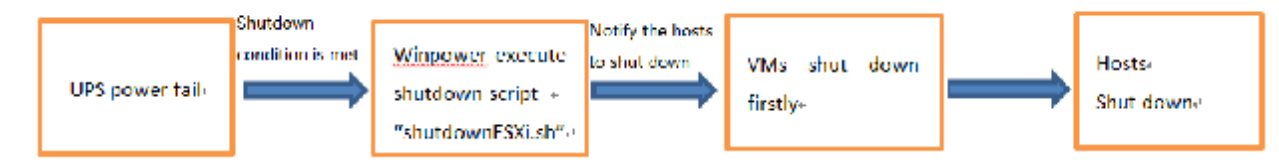

UPS power fail — Сбой питания ИБП.

Shutdown condition is met — Выполнено условие выключения.

Winpower execute shutdown script -

Winpower выполняет скрипт выключения.

Notify the host to shut down — Уведомление хост-машины о выключении.

Vms shut down firstly — Первоочередное выключение виртуальной машины.

Host shut down — Выключение хост-машины.

- vMA ("vSphere Management Assistant") это программный продукт фирмы VMware «Помощник в управлении виртуальной инфраструктурой».
- Скрипт "shutdownESXi.sh" предназначен для оповещения локального и удаленного ESXi хостов о выключении.

Если скрипт "shutdownESXi.sh" запущен в основной ОС, то его выполнение будет запрещено.

- Виртуальные машины на ESXi хосте выключаются автоматически функцией «Автоматическое включение и выключение виртуальных машин» ESXi хоста выполнением скрипта "shutdownESXi.sh".
- Для выполнения скрипта "shutdownESXi.sh" потребуется ввод имени пользователя и пароля для прохождения контроля.
- Запустите config.pl для сохранения IP адресов ESXi хостов и соответствующих пользователей и паролей, которые сохраняются в файле "hostlist". Существует поддержка мульти-ESXi хостов.
- ESXi хосты принимают уведомления о выключении от vMA с правильным паролем, после чего выполняется выключение.

## 2 Конфигурация гипервизора ESXi

## 2.1 Установка и конфигурация VMA

- Зайдите на сайт :<u>http://www.vmware.com/support/developer/vima/</u> Загрузите vMA и разархивируйте его. Формат VMA дукументов \*.OVF.
- Запустите клиент гипервизора, выберите «Файл» > «Открытие OVF шаблона», Нажмите на кнопку просмотра, выберите OVF документ.
- Запустите vMA, имя пользователя по умолчанию vi-admin. Установите пароль для первого логина.

#### 2.2 Настройка автоматического запуска и выключения виртуальных

#### машин

• Запустите клиент гипервизора, выберите «Конфигурация» -> «Включение и выключение виртуальных машин» -> «Свойства»

| iai uwai c                                                                                                    | Virtual                                           | Machine Startup and                                                                                      | l Shutdown                   |                                |                                           |                            | Properties |
|----------------------------------------------------------------------------------------------------|---------------------------------------------------|----------------------------------------------------------------------------------------------------|------------------------------|--------------------------------|-------------------------------------------|----------------------------|------------|
| Health Status<br>Processors<br>Memory<br>Storage                                                                                                    | Start<br>Defau<br>Defau<br><b>Startu</b><br>Order | and Stop Virtual Machine<br>Ilt Startup Delay<br>Ilt Shutdown Delay<br><b>p Order</b><br>Virtual Machine | es with the syste<br>Startup | m D<br>2<br>2<br>Startup Delay | isabled<br>minutes<br>minutes<br>Shutdown | Shutdown Delay             |            |
| Storage Adapters<br>Network Adapters<br>Advanced Settings<br>Power Management<br>ioftware<br>Licensed Features<br>Time Configuration<br>DNS and Routing<br>Authentication Services<br>• Virtual Machine Startup/Shutdown<br>Virtual Machine Startup/Shutdown<br>Security Profile | Manua                                             | Istartup<br>Pred hat 5<br>Pro                                                                            | Disabled<br>Disabled         | 120 seconds<br>120 seconds     | Power O<br>Power O                        | 120 seconds<br>120 seconds |            |

• Установите флажок в окошке "Allow virtual machines to start and stop automatically with the system" (Автоматическое включение и выключение виртуальных машин одновременно с системой).

Для каждой виртуальной машины установите задержку запуска 10 секунд

Для каждой виртуальной машины установите задержку выключения 30 секунд

Перейдите вверх по списку виртуальных машин "Automatic Startup" (Автоматическое включение)

Виртуальные машины будут включаться и выключаться автоматически с включением и выключением хост машины.

| Section 14.1              | Shark in Dalars                                                                                                    |                                                           |                                                                   | D-E-JLCL                                       | a dalaria Dalari                                                   |               |
|---------------------------|----------------------------------------------------------------------------------------------------|-----------------------------------------------------------|-------------------------------------------------------------------|------------------------------------------------|--------------------------------------------------------------------|---------------|
|                           | startup Delay                                                                                                    |                                                           |                                                                   | Default Sr                                     | iutuown Delay                                                      | 1.11          |
| or each                   | Virtual machine, delay s                                                                                                    | tartup for:                                               |                                                                   | For each                                       | virtual machine, dela<br>-                                         | ay shutdown   |
| 10                        | seconds                                                                                                    |                                                           |                                                                   | 30                                             | seconds                                                            | -             |
|                           |                                                                                                    |                                                           |                                                                   | Shutdow                                        | vn Action:                                                         | Power Of      |
| Tertup (                  | ntinue immediately if the<br>Order<br>the specified virtual mach                                                                               | vMware Tools st<br>nines when the s                       | art<br>system starts, Duri                                        | ng shutdown,                                   | they will be stopped                                               | t in the oppo |
| Conter<br>Conter          | ntinue immediately if the<br><b>Drder</b><br>the specified virtual mach<br>Virtual Machine                                                     | vMware Tools st<br>nines when the s                       | system starts. Durin<br>Startup Delay                             | ng shutdown,                                   | they will be stopped<br>Shutdown Delay                             | d in the oppo |
| Mer on<br>Order           | ntinue immediately if the<br>Order<br>the specified virtual mach<br>Virtual Machine<br>a tic Startup                                           | vMware Tools st<br>nines when the s                       | system starts. Durin<br>Startup Delay                             | ng shutdown,                                   | they will be stopped<br>Shutdown Delay                             | d in the oppo |
| Corder<br>Order<br>Autom  | ntinue immediately if the<br>Order<br>the specified virtual mach<br>Virtual Machine<br>atic Startup<br>i windows2003                           | vMware Tools st<br>nines when the s<br>Startup<br>Enabled | system starts. Durin<br>Startup Delay<br>10 seconds               | ng shutdown,<br>Shutdown<br>Shut do            | they will be stopped<br>Shutdown Delay<br>30 seconds               | d in the oppo |
| Corder<br>Autom<br>1<br>2 | Norder         Under         the specified virtual mach         Virtual Machine         atic Startup         in windows2003         in redhat5 | ines when the s<br>Startup<br>Enabled<br>Enabled          | system starts. Durin<br>Startup Delay<br>10 seconds<br>10 seconds | ng shutdown,<br>Shutdown<br>Shut do<br>Shut do | they will be stopped<br>Shutdown Delay<br>30 seconds<br>30 seconds | d in the oppo |

Примечание: Если в "Shutdown Action" (Действие при выключении) выбрано "shutdown" (Выключение) убедитесь в том, что для каждой виртуальной машины установлены инструменты гипервизора. Информацию об инструментах гипервизора можно найти на официальном сайте разработчика. В случае OC «Windows» правой кнопкой мыши нажмите на одной из виртуальный машин, выберите Guest -> Install/Upgrade VMware Tools (Гость→Установка/Обновление инструментов гипервизора) После установки инструментов гипервизора в закладке Summary (Сводка) статус инструментов гипервизора изменится на «OK»

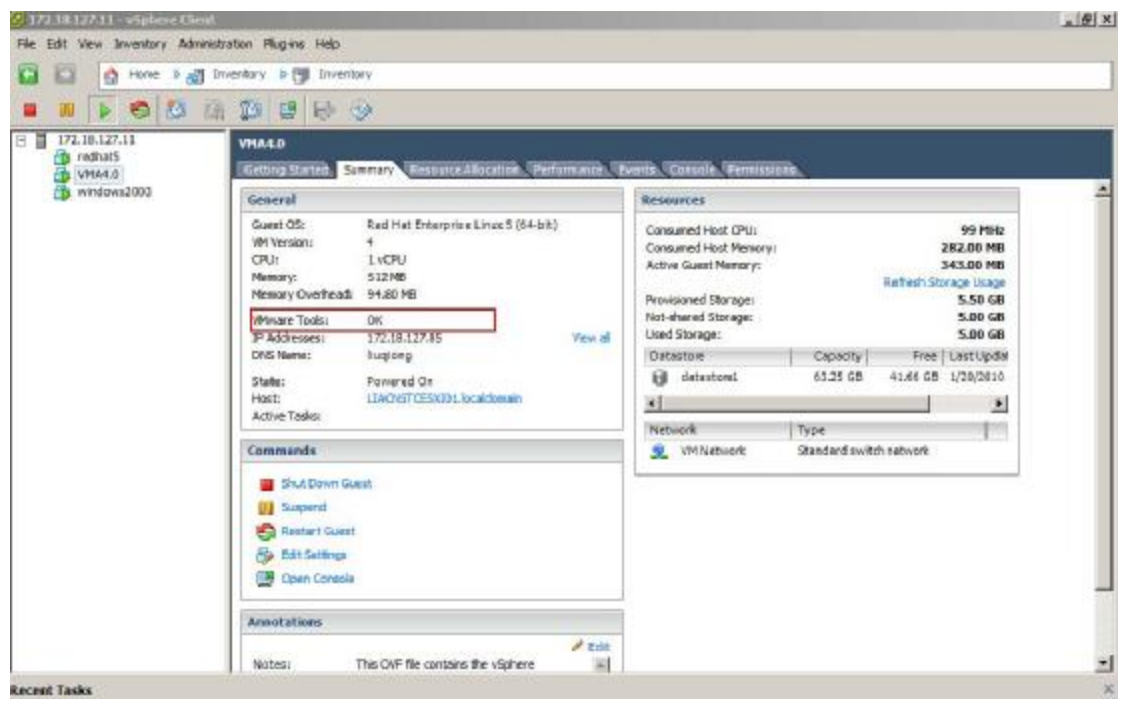

## 2.3 Настройка порта

- Winpower для удаленной связи работает по протоколу UDP 2198/2199/2200. По умолчанию все порты открыты.
- Если UDP порты закрыты, откройте их следующими командами: Пример открытия UDP портарогt 2199: iptables -I INPUT -p udp --dport 2199 -j ACCEPT iptables -I OUTPUT -p udp --dport 2199 -j ACCEPT

# 3 Конфигурация Winpower

## 3.1 Установка и запуск Winpower

- В клиенте гипервизора запустите гостевую операционную систему VMA.
- Загрузите с вебсайта или прилагаемого CD-диска Winpower\_setup\_LinuxAMD64.tar.gz. Используя инструменты WinSCP, выгрузите программы из Windows в vMA.
- Распакуйте архив, в котором находятся два файла LinuxAMD64 и InstallerData. Для доступа к файлам LinuxAMD64 и InstallerData введите следующие команды: sudo chmod -R 777 LinuxAMD64 sudo chmod -R 777 InstallerData

- Введите путь Linux, затем введите команду для установки ПО: cd Linux sudo ./setup\_console.bin
  Укажите путь установки и введите команду для запуска Winpower агента: cd /opt/MonitorSoftware (or /opt/Winpower)
  - sudo ./agent start

Примечание: Winpower агент будет запускаться автоматически при запуске vMA.

## 3.2 Настройка связи Winpower

## 3.2.1 Связь через порт USB

В vmware esxi 4.1 доступна связь через USB (Версия виртуальной машины должна быть не ниже 7, в противном случае необходимо предварительно обновить версию BM).

За дополнительной информацией обращайтесь на следующий вебсайт:

http://kb.vmware.com/selfservice/microsites/search.do?language=en\_US&cmd=displayKC&externalId=1010675

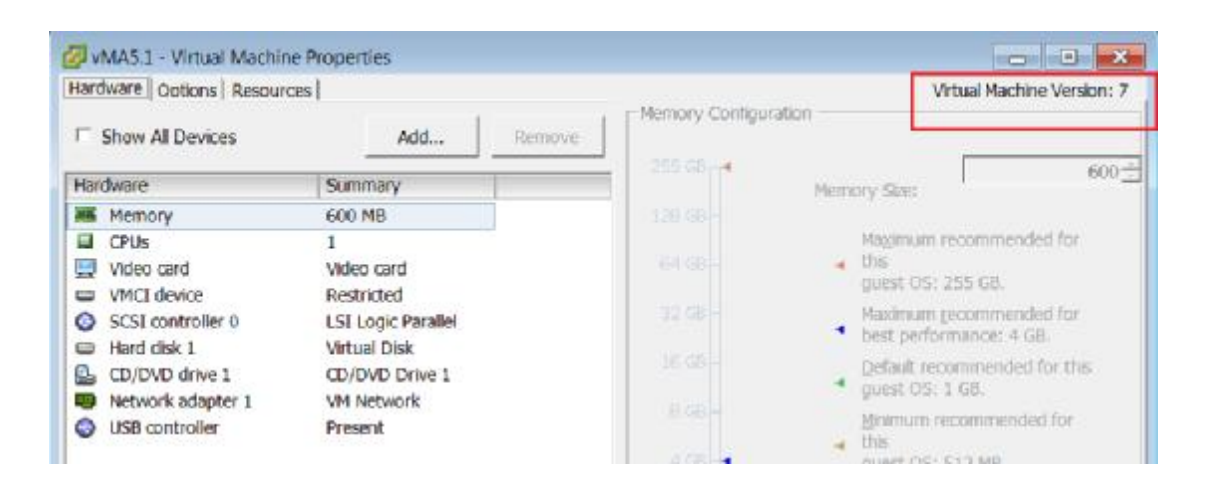

- I Выключите vMA, нажатием правой кнопки мыши выберите "Upgrade Virtual Hardware" (Обновление виртуальной машины) и обновите версию виртуальной машины.
- I Выключите vMA, добавьте USB контроллер в закладке "Summary"->"Edit setting"->"add"->"USB Controller" (Сводка→Редактирование установок→Добавить→USB контроллер)

|                | aniventory Mill inventory                                                                                                    | 🖉 vMA5.1 - Virtual Mach                                                                                                    | ine Properties                                    | _ 6                                                                                                    |
|----------------|----------------------------------------------------------------------------------------------------|----------------------------------------------------------------------------------------------------|---------------------------------------------------|----------------------------------------------------------------------------------------------------|
| 172.18.139.102 | M 13 B III III III<br>VHASA<br>General Sector Summary Reso                                                                                                    | Hardware   Octions   Reso                                                                                                    | Add Remove                                        | Vitual/Machine                                                                                                    |
|                | General                                                                                                    | Hardware                                                                                                    | 🕢 Add Handware                                    | and the second                                                                                                    |
|                | Guert CS: SUSE Link<br>WW Version; 7<br>CPU: 1 VCPU<br>Memory: 600 MB<br>Nomory Overhead: 45,50 MB                                                                             | V deo card<br>VYCI device<br>SISI controller 0                                                                                                    | Device Type<br>What sort of device do you         | wer to add to your virtual machine?                                                                                                    |
|                | Mexarc Tools: @ Durnn<br>IP Addresses: 172.18.11<br>DHS Name: localitost<br>State: Powend<br>HVM: Doubles: Doubles:<br>Addre Tasks: Doubles:<br>VSphere (IA Protection: @ NA 1 | Al      Al      Al      Al      Al      Al      Al      Al      Al      Al      Al      Al      Al      Al      Al      Al      Al      Al      Al      Al      Al      Al      Al      Al      Al     Al     Al     A | Device Type<br>Los Lostrolar<br>Heady to complete | Choose the type of device you with to add,<br>Social Port (unavaibble)<br>Proper Envice (unavaibble)<br>Propey Cine (unavaibble)<br>Coubled Commence (unavaibble)<br>Coubled Commence (unavaibble)                                                                                                    |
|                | Commands<br>Shut Down Guest<br>Suspend<br>Sector Guest<br>Dir nor Settings<br>Torgen Console                                                                                   |                                                                                                    |                                                   | tusa Device (unavolable)<br>III PCD Porte (unavolable)<br>III PCD Porte (unavolable)<br>III PCD PORTE (unavolable)<br>III PCD PORTE (unavolable)<br>III |

I Закройте vMA, добавьте USB устройство в закладке "Summary"->"Edit setting"->"add"->"USB device" (Сводка→Редактирование установок→Добавить→USB устройство), убедитесь что ИБП подключен.

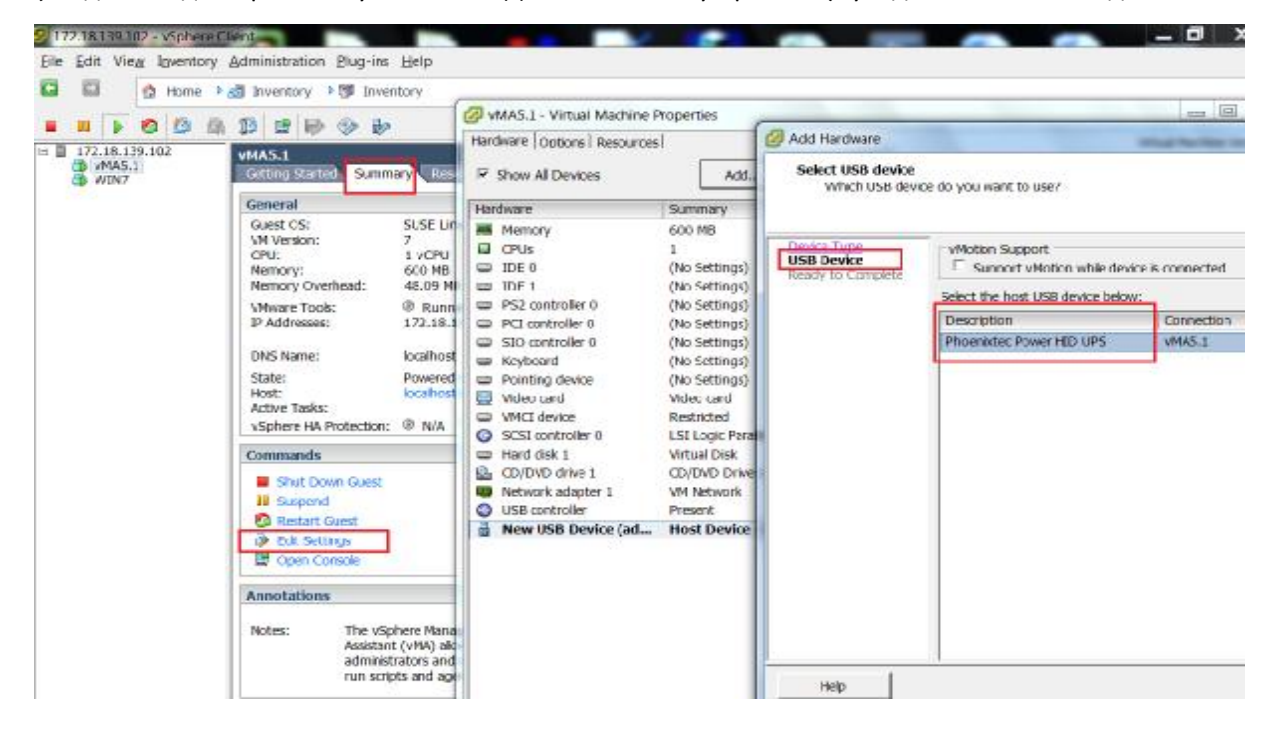

I Успешное подключение ИБП через USB показано на рисунке ниже:

| Hardware Options Resour                                                                   | rcel                                                                                                    | Virtual Machine Version:                                                            |
|-------------------------------------------------------------------------------------------|----------------------------------------------------------------------------------------------------|-------------------------------------------------------------------------------------|
| Show Al Devices                                                                           | Add Remove                                                                                                    | Phoenixtec Power HID UPS<br>USB Unique ID:<br>Inset: localinet nath/5/0 version/7   |
| Memory     OPUs     OPUs     Video card     Video card     Video card     US8 controller  | GOD MB<br>1<br>Video card<br>Restricted<br>Present                                                                                                    | Device Status: Connected<br>Cannot migrate using vMotion while device is connected. |
| US8 1<br>US8 2<br>SCSI controller 0<br>CD/DVD drive 1<br>Hard disk 1<br>Network adapter 1 | Host Device - Phoentotec Power HID UPS<br>Host Device - Phoentotec Power US8 UPS<br>LSI Logic Parallel<br>CD/DVD Drive 1<br>Virtual Disk<br>VM Network |                                                                                     |

- I После добавления USB контроллера и USB устройства перезапустите ESXi хост машину.
- I Автоматический поиск ИБП через удаленный Winpower менеджер в Windows:

Действуя как Администратор, выберите в дереве LAN или WAN в качестве агента vMA winpower. Выберите "System"->"Auto Search Device" (Система→Автоматический поиск устройств). ИБП может быть добавлен после нахождения его в LAN или WAN (Localhost является именем Winpower агента vMA).

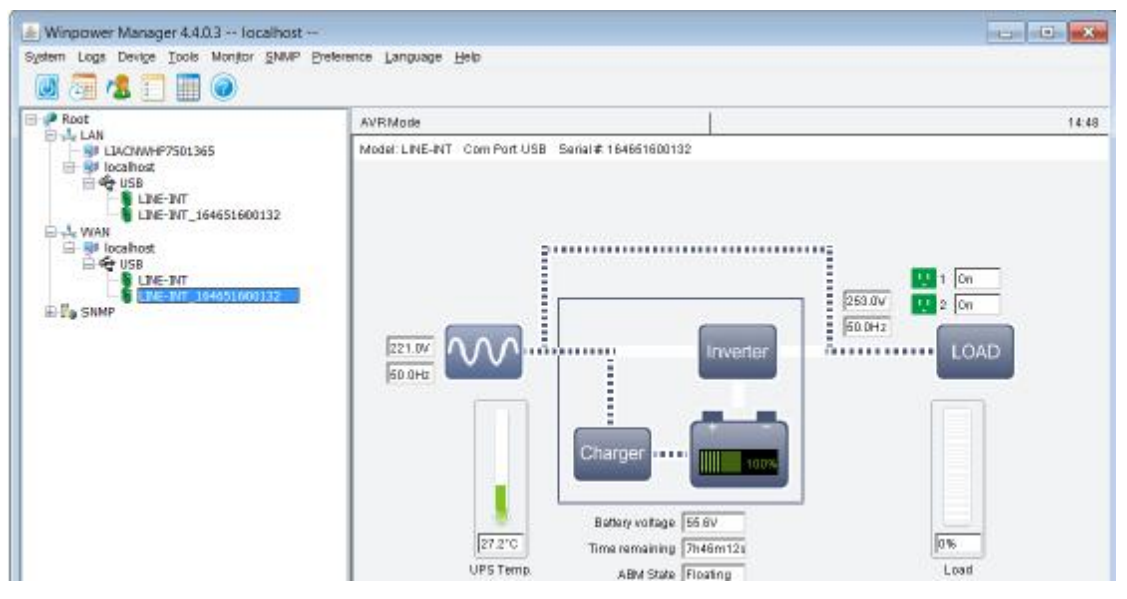

I Действуя как Администратор, выберите Winpower агент vMA, откройте диалоговое окно "Shutdown Parameter" (Параметры Выключения), убедитесь, что в окошке "Run Command File before shutdown" (Запустить командный файл перед выключением) установлен флажок.

| 1 🌲 min     |
|-------------|
|             |
| 2 🇘 min     |
| i-UPS input |
|             |
| 2 🗘 min     |
| Add         |
| Remove      |
|             |
| Browse      |
|             |
| 1 min       |
|             |
|             |
| utdown      |
|             |
| Modify      |
| Remove      |
|             |
|             |
| 1           |
| ⊥ _ min     |
| 10 _ min    |
|             |

## 3.2.2 Связь через порт RS232

В vmware esxi 4.1 доступна связь через последовательный порт (Версия виртуальной машины должна быть не ниже 7, в противном случае необходимо предварительно обновить версию ВМ). За дополнительной информацией обращайтесь на следующий вебсайт:

http://kb.vmware.com/selfservice/microsites/search.do?language=en\_US&cmd=displayKC&externalId=1010675

| Hardware Options Resour | CES                |        |                   | Virtual Machine Version:                       |
|-------------------------|--------------------|--------|-------------------|------------------------------------------------|
| Show All Devices        | Add                | Remove | Memory Configurat | lion                                           |
| Hardware                | Summary            |        | 255 684           | Morrow Gas                                     |
| Memory                  | 600 MB             |        | 129 (68-          | Carrier & Santa                                |
| CPUs                    | 1                  |        |                   | Magimum recommended for                        |
| Video card              | Video card         |        | 364 GB=-          | <ul> <li>this<br/>guest OS: 255 G8.</li> </ul> |
| SCSI controller 0       | LSI Logic Parallel |        | 32 GB-            | Maximum gecommended for                        |
| Hard disk 1             | Virtual Disk       |        | 16 65 -           | Default recommended for this                   |
| CD/DVD drive 1          | CD/DVD Drive 1     |        |                   | <ul> <li>guest OS: 1 G8.</li> </ul>            |
| USB controller          | Present            |        | E GBI-            | Minimum recommended for this                   |
|                         |                    |        | 0 CR              | AUBRE OC: C13 MD                               |

- I Выключите vMA, нажатием правой кнопки мыши выберите "Upgrade Virtual Hardware" (Обновление виртуальной машины) и обновите версию виртуальной машины.
- I Выключите vMA, добавьте последовательный порт в закладке: "Summary"->"Edit setting"->"add"->"Serial Port"->"Use physical serial port" (Сводка→Редактировать настройки→ Добавить→Последовательный порт→Использовать физический последовательный порт), по умолчанию имя последовательного порта: "/dev/char/serial/uart0".

| rdware   Options   Resource | CES                  | Virtual Machine Version: vmx-09                        |
|-----------------------------|----------------------|--------------------------------------------------------|
| Show All Devices            | Add Remove           | Connected     Connect at power on                      |
| ardware                     | Summary              |                                                        |
| Memory                      | 600 MB               | Connection                                             |
| CPUs                        | 1                    | <ul> <li>Use privacal serial porc.</li> </ul>          |
| Video card                  | Video card           | /dev/char/seria/uarto                                  |
| VMCI device                 | Restricted           | Use output file:                                       |
| SCSI controller 0           | LSE Logic Parallel   | Browse                                                 |
| Hard disk 1                 | Virtual Disk         | C Use named pipe:                                      |
| CD/DVD drive 1              | CD/DVD Drive 1       | Pipe Name:                                             |
| Network adapter 1           | VM Network           | Near End: Clent.                                       |
| USB controller              | Present              | Fac End: A virtual machine                             |
| Senar port 1                | /dev/char/sena/uarco | C Lice network                                         |
|                             |                      | The network                                            |
|                             |                      | <ul> <li>Server (VM listens for connection)</li> </ul> |
|                             |                      | F Clent (VM initiates connection)                      |
|                             |                      | Port URI:                                              |
|                             |                      | Use Virtual Serial Port Concentrator                   |
|                             |                      | VSPC URI:                                              |
|                             |                      | I/O Mode                                               |
|                             |                      | P Yield CPU on pol                                     |
|                             |                      |                                                        |
|                             |                      |                                                        |
|                             |                      |                                                        |
|                             |                      |                                                        |
|                             |                      |                                                        |
|                             |                      |                                                        |
|                             |                      |                                                        |
|                             |                      |                                                        |
| 1                           | 10                   |                                                        |
| 1791                        |                      | *                                                      |
|                             |                      |                                                        |
| 1                           |                      |                                                        |

- I После дополнения последовательного порта перезапустите ESXi хост.
- I Автоматический поиск ИБП через удаленный Winpower менеджер в Windows:

Действуя как Администратор, выберите в дереве LAN или WAN в качестве агента vMA winpower. Откройте "System"->"Com Port Setting" (Система→Настройка последовательного порта), добавьте имя последовательного порта. По умолчанию имя последовательного порта: "/dev/char/serial/uart0". Выберите "System"->"Auto Search Device" (Система→Автоматический поиск устройств). ИБП может быть добавлен после нахождения его в LAN или WAN (Localhost является именем Winpower агента vMA).

| Rost | ECO Mode                          |                                                                                                    | T |
|------|-----------------------------------|----------------------------------------------------------------------------------------------------|---|
|      | Communication Port tySD Senait 01 | Add get of the second second s |   |

I Действуя как Администратор, выберите Winpower агент vMA, откройте диалоговое окно "Shutdown Parameter" (Параметры Выключения), убедитесь, что в окошке "Run Command File before shutdown" (Запустить командный файл перед выключением) установлен флажок.

| 600132               | -                                          |
|----------------------|--------------------------------------------|
|                      | 1 🗘 min                                    |
| r is Low             |                                            |
| below                | 2 算 min                                    |
| te 📃 Multi-UPS input |                                            |
|                      |                                            |
|                      | 2 🗘 min                                    |
| r                    | Add                                        |
|                      | Remove                                     |
| <u></u>              | 1 ¢ min                                    |
| <u></u>              | 1 ¢min                                     |
| Agent is shutdown    | I ¢ min                                    |
| Agent is shutdown    | I ¢ min                                    |
| Agent is shutdown    | Add Modify                                 |
| Agent is shutdown    | Add<br>Modify<br>Remove                    |
| Agent is shutdown    | I min                                      |
| Agent is shutdown    | I + min                                    |
|                      | is Low<br>below<br>te Multi-UPS input<br>r |

#### 3.3 Настройка скрипта выключения

Файл "config.pl" используется для добавления выключаемых хостов.

Введите команду: sudo ./config.pl

Введите IP или имя физического ESXi хоста гипервизора, имя пользователя и пароль.

Например добавить 172.18.127.125 и 172.18.127.110:

```
vi-admin@localhost:/opt/MonitorSoftware> sudo ./config.pl
Enter your target host ip or hostname:
172.18.127.110
Enter your host username:
root
Enter your host password:
: command not found:
vi-admin@localhost:/opt/MonitorSoftware> sudo ./config.pl
Enter your target host ip or hostname:
172.18.127.125
Enter your host username:
root
Enter your host password:
: command not found:
```

Примечание:

Winpower позволяет выключать несколько хостов, однако другие ESXi хосты должны быть установлены, дополнительную информацию смотрите в пункте 2.2 "Configuring VMs startup/shutdown automatically" (Настройка автоматического включения и выключения виртуальных машин).

Информация о хостах гипервизора хранится в документе "hostlist" (Список хостов).

Для получения информации о хостах введите команду: cat hostlist.

Примечание: Пароль будет зашифрован.

| vi-admin@localhost: | ∕opt∕MonitorSof | 'tware> cat hostlist |
|---------------------|-----------------|----------------------|
| 172.18.127.110      | root            | UGEkJHdPcmQ=         |
| 172.18.127.125      | root            | bmlkaGhpcw==         |

## 4 Последовательность выключения

| lame                        | Target | 3          | Satur .   | Details | Initiated by | Requested Start Ti *** | Start Time        |
|-----------------------------|--------|------------|-----------|---------|--------------|------------------------|-------------------|
| Power Off virtual machine   | 50 VIN | A4.0 (     | Completed |         | reot         | 2012-11-8 8:48:16      | 2012-11-8 8:48:16 |
| Power Off virtual machine   | 🖧 vsp  | there Mena | Completed |         | root         | 2012-11-8 8:46:14      | 2012-11-8 8:48:14 |
| Power Off virtual machine   | 🔁 Win  | NOWS MP P  | Completed |         | 100t         | 2012-11-8 8:46:12      | 2012-11-8 8:48:12 |
| Initiated guest OS shutdown | ber 🛱  | hats (     | Completed |         | reot         | 2012-11-8 B: 47: 43    | 2012-11-8 8:47:43 |
| Auto power Off              |        |            | Completed |         | 7007         | 2012-11-8 8:47:43      | 2012-11-8 8:47:43 |
| Shutdown Hast               | 172    | 18,127.11  | Completed |         | root         | 2012-11-8 B: 47:42     | 2012-11-8 8:47:42 |
|                             |        |            |           |         |              |                        |                   |